# opCharts Remote Data Widget

Requires opCharts-4.0.9 and Above.

| O opCharts 4.5.2 Views ▼ Reports ▼ Events ▼                                     |              |                                 | Search Nodes | Ť     | ۹                  | Modules - Syste |          |                 |  |  |
|---------------------------------------------------------------------------------|--------------|---------------------------------|--------------|-------|--------------------|-----------------|----------|-----------------|--|--|
| Home / Dashboards / Australian Gold Coast Weather Australian Gold Coast Weather |              | 🔀 Fullscreen 🏼 🖋 Edit Permissio | ons          |       |                    | Filter 15m 👻 🎜  |          |                 |  |  |
| Success: Australian Gold Coast Weather successfu                                | ully updated |                                 |              |       |                    |                 |          |                 |  |  |
| Dashboard Info                                                                  | 2            | Weather in Gold Coast, AU (15m) |              |       |                    |                 |          |                 |  |  |
| Description                                                                     |              | Timestamp                       | Wind Speed   | Temp  | Wind Direction     | Pressure        | Humidity | Forcast         |  |  |
| roup                                                                            |              | 2023-01-29T18:00:00             | 2.3          | 24.55 | 22                 | 1012            | 83       | light rain      |  |  |
| ap                                                                              |              | 2023-01-29T21:00:00             | 1.94         | 24.47 | 5                  | 1013            | 81       | light rain      |  |  |
| Make Default Dashboard                                                          |              | 2023-01-30T00:00:00             | 2.72         | 24.88 | 26                 | 1013            | 77       | light rain      |  |  |
| Edit Dachboard                                                                  |              | 2023-01-30T03:00:00             | 4.5          | 25.98 | 45                 | 1012            | 69       | overcast clouds |  |  |
|                                                                                 |              | 2023-01-30T06:00:00             | 4.67         | 25.48 | 51                 | 1009            | 72       | light rain      |  |  |
|                                                                                 |              | 2023-01-30T09:00:00             | 3.47         | 24.12 | 45                 | 1010            | 80       | light rain      |  |  |
|                                                                                 |              | 2023-01-30T12:00:00             | 4.3          | 23.97 | 15                 | 1010            | 81       | light rain      |  |  |
|                                                                                 |              | 2023-01-30T15:00:00             | 1.79         | 22.86 | 311                | 1009            | 88       | light rain      |  |  |
|                                                                                 |              | 2023-01-30T18:00:00             | 2.38         | 22.33 | 317                | 1008            | 93       | light rain      |  |  |
|                                                                                 |              | 2023-01-30T21:00:00             | 3.72         | 22.74 | 321                | 1008            | 92       | light rain      |  |  |
|                                                                                 |              | 2023-01-31T00:00:00             | 4.97         | 25.56 | 329                | 1007            | 75       | light rain      |  |  |
|                                                                                 |              | 2023-01-31T03:00:00             | 7.08         | 27.33 | 2                  | 1005            | 69       | light rain      |  |  |
|                                                                                 |              | 2023-01-31T06:00:00             | 7.6          | 26.39 | 358                | 1003            | 81       | light rain      |  |  |
|                                                                                 |              | 2023-01-31T09:00:00             | 6.08         | 24.47 | 343                | 1004            | 87       | moderate rain   |  |  |
|                                                                                 |              | 2023-01-31T12:00:00             | 4.65         | 24.2  | 323                | 1004            | 88       | light rain      |  |  |
|                                                                                 |              |                                 |              | u     | < 1 2 3 <b>3 3</b> |                 |          |                 |  |  |

opCharts can display tabular data from most JSON endpoints which required no authentication or support token / bearer header tokens.

In this example we are showing weather data from the Gold Coast using the openweathermap.org API

| Кеу                           | Required | Description                                                                                         |
|-------------------------------|----------|----------------------------------------------------------------------------------------------------|
| Name                          | •        | Name of the component which is shown under the opCharts data sources when creating a dashboard      |
| data_source_type              | <b>I</b> | remote_json is used for opCharts to know it needs to make this type of request                      |
| model_view                    | •        | opmantek-remote-json for the table view, opmantek-pie to show the data in a pie chart               |
| options.titleText             | •        | Title of the component shown on the dashboard                                                       |
| remote_paramaters.url         | •        | URL of your endpoint which returns JSON data                                                        |
| remote_paramaters.auth_type   |          |                                                                                                    |
| remote_paramaters.data_key    |          |                                                                                                    |
| remote_paramaters.pagination  |          | server or client, defaults to server                                                                |
| remote_paramaters.log_request |          | true or false, omkd_log_level also has to be debug for the web request to written into opCharts.log |
| private.token                 |          | Opmantek Token Auth                                                                                 |
| table_schema                  |          | opCharts - Customising Table Columns                                                                |
| external_url                  |          | Hyperlink which displays on the top right of the component                                          |
| external_url_label            |          | Label for the hyperlink                                                                             |
| showLegend                    |          | Pie View only, default to true, use false to hide the legen                                         |

/usr/local/omk/lib/json/opCharts/components.d

```
example_gold_coast_weather.json
```

```
{
  "name": "Weather in Gold Coast, AU",
  "data_source_type" : "remote_json",
  "model_view" : "opmantek-remote-json",
  "options": {
   "titleText": "Weather in Gold Coast, AU"
 },
  "remote_paramaters": {
    "pagination": "client",
    "url": "https://api.openweathermap.org/data/2.5/forecast?id=2165087&APPID=__YOUR__API__KEY__&units=metric",
    "data_key": "list"
 },
  "table_schema": [
    { "name": "dt",
      "label": "Timestamp",
      "cell": "String",
     "formatter": "UnixTime",
     "editable": false
   },
    { "name": "wind.speed",
      "label": "Wind Speed",
      "cell": "ColouredByLevel",
     "levels": ["red", 75, "orange", 50, "yellow", 25, "green", 0],
     "editable": false
    },
    { "name": "main.temp",
      "label": "Temp",
      "cell": "ColouredByLevel",
      "editable": false,
     "levels": ["red", 30, "orange", 25, "yellow", 18, "green", 0]
    },
    { "name": "wind.deg",
     "label": "Wind Direction",
      "cell": "String",
      "editable": false
    },
    { "name": "main.pressure",
     "label": "Pressure",
     "cell": "String",
     "editable": false
    },
    { "name": "main.humidity",
      "label": "Humidity",
     "cell": "ColouredByLevel",
     "levels": ["red", 75, "orange", 50, "yellow", 25, "green", 0],
     "editable": false
   },
    { "name": "weather.0.description",
     "label": "Forcast",
     "cell": "String",
     "editable": false
    }
 1
}
```

## Pie Chart

Showing your own data in the pie chart

Pie Data

```
{
  "replyData": {
    "data": [{
     "name": "irukandji.opmantek.com:magni.opmantek.com:UDP:32760",
     "y": 56.17
   }, {
     "name": "Other",
      "y": 14.18
    }, {
     "name": "magni.opmantek.com:irukandji.opmantek.com:UDP:32760",
     "y": 10.35
    }, {
     "name": "vgw120-example.com:auto-141.opmantek.com:trivnet1",
      "y": 4.82
    }, {
      "name": "auto-119.opmantek.com:ec2-0.0.0.0.compute-1.amazonaws.com:UDP:45056",
      "y": 3.6
    }, {
     "name": "auto-141.opmantek.com:vgw120-example.com:trivnet1",
     "y": 3.25
   }, {
      "name": "magni.opmantek.com:192.168.1.1:UDP:32760",
      "y": 2.39
    }, {
     "name": "magni.opmantek.com:kraken.opmantek.com:UDP:32760",
     "y": 1.84
   }, {
      "name": "vali.opmantek.com:10.152.0.10:http",
      "y": 1.77
    }, {
      "name": "kraken.opmantek.com:magni.opmantek.com:UDP:32760",
      "y": 1.63
   }]
 }
}
```

Example component definition to show a pie chart from opFlow

asgard\_pie.json

```
{
  "name": "Pie TopN - Agent asgard",
  "data_source_type" : "remote_json",
  "model_view" : "opmantek-pie",
  "options": {
   "titleText": "Pie TopN - Agent asgard"
 },
  "remote_paramaters": {
    "auth_type": "omk_token",
    "url": "http://example.opmantek.com/en/omk/opFlowSP/agent/192.168.88.254/interface/2/data_model_view.json",
    "requestData" : {
     "data_source": "",
     "dataset_id": 0,
     "model": "opFlow_flows_summary",
      "model_group": 1,
      "model_view": "pie",
      "parameters": {
       "agent" : "5db27d6a731c248b9b953e0a",
       "axis": 0,
       "end_date_raw": null,
        "field": null,
        "filter": null,
        "graph_type": null,
       "group_by": ["src_ip", "dst_ip", "application"],
       "groupby": ["dnsname_src_ip", "dnsname_dst_ip", "application"],
        "interfaces" : {
          "out" : [
             "5db27d6a731c248b9b953e1c"
          ],
          "in" : [
             "5db27d6a731c248b9b953e18"
         ]
      },
        "lineType": "line",
        "summarise": 300,
        "summary_field": "octets",
       "topn": 10,
       "value_column": "octets"
     },
      "translations": [{
       "name": "topn",
        "parameters": {
         "key_columns": ["src_ip", "dst_ip", "application", "app_port"],
         "summary_kvps": ["application", 0, "octets", 2, "packets", 2, "flows", 2, "app_port", 0],
         "topn": 10,
         "value_column": "octets"
       }
      }, {
        "name": "apply_dnsname",
        "parameters": {}
     }]
   }
 },
  "private": {
    "token": "whateverSuitsU!"
 }
}
```

## How to use the widget

The first step to create a new component is to add the json descriptor file in the path (A content example can be seen in the example above):

### omk/conf/components.d/new\_component.json

### Once the file is created it can be used as a component in a Dashboard.

| O opCharts 4.5.2        | Views - Reports - Even       | ts •              |                       | Sear                  | ch Nodes |             | Ŧ                               | Q               |      |                                               | Modules - Sys      | stem - Help       | 🝷 🔇 EN 🝷 User: nm   | iis <del>-</del> |
|-------------------------|------------------------------|-------------------|-----------------------|-----------------------|----------|-------------|---------------------------------|-----------------|------|-----------------------------------------------|--------------------|-------------------|---------------------|------------------|
| Home<br>Nodes           | Home<br>Nodes                |                   | A View in netw        | A View in network map |          |             |                                 |                 |      |                                               |                    | Filter Period 🕶 💋 |                     |                  |
| Q Node Search           | Events                       | ?                 | Nodes III: Panel View |                       |          |             |                                 |                 |      |                                               |                    |                   |                     |                  |
| Search Nodes            | Monitored Services<br>Status | ~ Q               |                       |                       |          |             |                                 |                 |      |                                               | Location • Query X |                   |                     | ×                |
| A Maria Filter          | TopN                         |                   | Name 🔺                | Host                  | Links    | Node Status | Group                           | Node Type       | Role | Vendor                                        | Location           | Health            | Last Poll           |                  |
| Current Filters         | Metrics & Health             | 0                 | CyberPower1500va      | 192.168.0.107         | • @      | reachable   | NMIS9                           | generic         | core | Cyber Power System Inc.                       | Cloud              |                   | 2023-01-21T23:54:06 |                  |
| Select a Filter         | Locations                    | •                 | Printer               | 192.168.0.50          |          |             | NMIS9                           |                 | core |                                               | Cloud              |                   |                     |                  |
| Node Status             | Business Services            | :                 | Win2012               | 192.168.0.106         | • @      | degraded    | NMIS9                           | server          | core | Microsoft                                     | Cloud              |                   | 2023-01-29T16:26:15 |                  |
| degraded                | Enterprise Services          | 1/4               | localhost             | 127.0.0.1             | • @      | reachable   | NMIS9                           | generic         | core | net-snmp                                      | Cloud              | 99.878            | 2023-01-29T16:24:54 |                  |
|                         | Charts                       | Dashboard pa      | ge, to access, edit   |                       |          |             |                                 | <b>« &lt;</b> 1 | > >> |                                               |                    |                   | how 25 💌 😾          | 2                |
| reachable               | Maps                         | and create cu:    | stom dashboards       |                       |          |             |                                 |                 |      |                                               |                    | 3                 | now 25 · Za         |                  |
| unreachable             | Manage Collectors            | 0/4               |                       |                       |          |             |                                 |                 |      |                                               |                    |                   |                     |                  |
| Group                   |                              | :                 |                       |                       |          |             |                                 |                 |      |                                               |                    |                   |                     |                  |
| Node Role               | Element Lists                | 1                 |                       |                       |          |             |                                 |                 |      |                                               |                    |                   |                     |                  |
| Node Type               | Scheduled Outages            | 1                 |                       |                       |          |             |                                 |                 |      |                                               |                    |                   |                     |                  |
| 192.168.0.96/en/omk/opC | harts/dashboards             | es - Expires 27-M | ar-2023               |                       |          |             |                                 |                 |      |                                               |                    |                   | Powered by Firs     | <u>tWave</u>     |
| O opCharts 4.5.2        | Views • Reports • Even       |                   | Search Nodes C        |                       |          |             |                                 |                 |      | Modules 🔹 System 🍷 Help 🖌 🔇 EN 👻 User: nmis 🌱 |                    |                   |                     |                  |
| Home<br>Dashboards @    |                              |                   |                       |                       |          |             |                                 |                 |      |                                               |                    | Filter            | Period 🔻 🞜          |                  |
| + @                     |                              |                   |                       | Name                  |          |             | <ul> <li>Search term</li> </ul> |                 |      | <ul> <li>Search term</li> </ul>               | Go 🗙               |                   |                     | ×                |
| add                     | add                          |                   |                       | Description           |          |             | Title                           |                 |      |                                               | Dashboard Group    |                   |                     |                  |
|                         |                              |                   |                       | No records to display |          |             |                                 |                 |      |                                               |                    |                   |                     |                  |
|                         |                              |                   |                       |                       | «        | < 1 > »     |                                 |                 |      |                                               |                    |                   | Show 5              | •                |
|                         |                              |                   |                       |                       |          |             |                                 |                 |      |                                               |                    |                   |                     |                  |
|                         |                              |                   |                       |                       |          |             |                                 |                 |      |                                               |                    |                   |                     |                  |

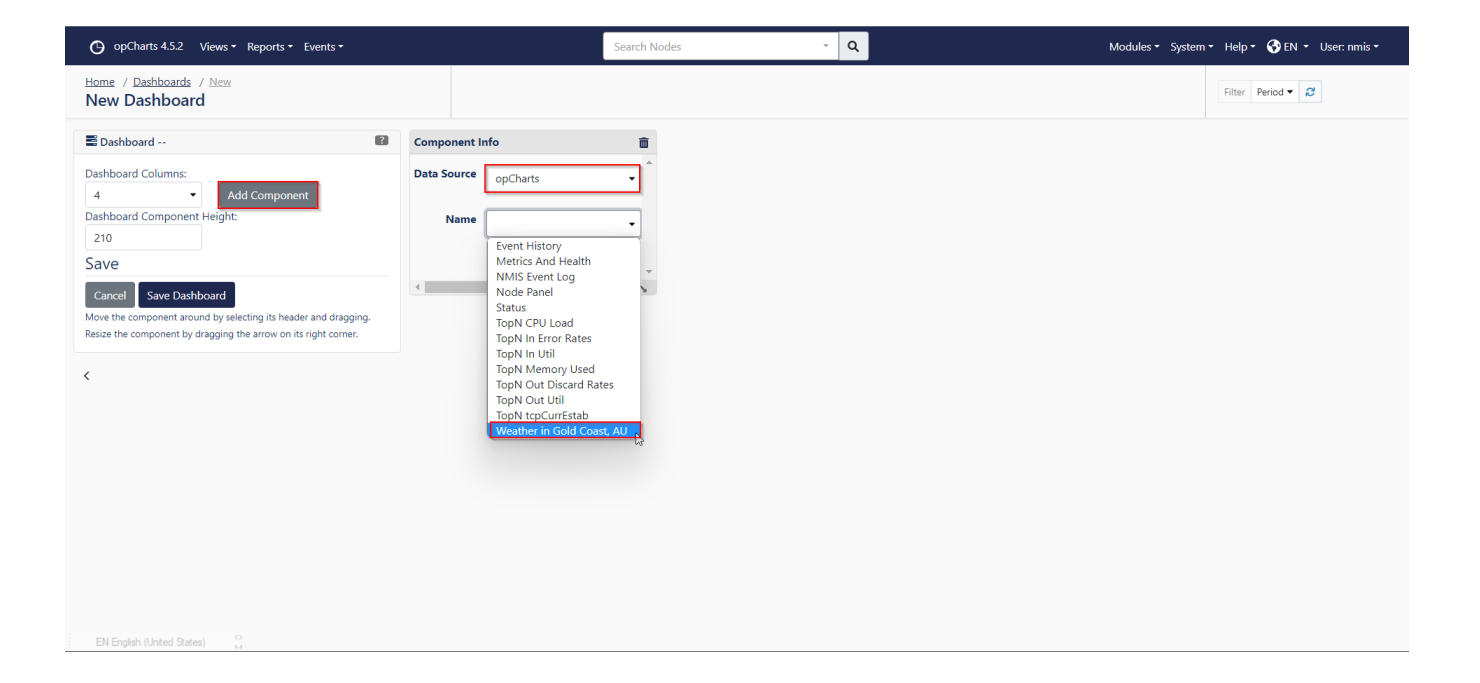